PDFの作成/編集 フリーソフト

# CubePDF & CubePDF Utility

長年愛用していたWindows Vistaのパソコンにとうとう不具合が生じ、Windows7のパソコンに買い替えました。 ところが、以前の PC にインストールして重宝していた PDF 編集ソフト「瞬簡 PDF」が新しい PC にインストール されないことがわかり、フリーソフトを探して、表題ソフトにたどり着きました。

ダウンロード

株式会社CubeSoftのHPにアクセスする。

| http://www.cube-s | soft. | ip/ |
|-------------------|-------|-----|
|-------------------|-------|-----|

|                                                                                                    | 🧯 CubeSoft                                                                                                    |                                         | 無料ダウンロード                                                                                                    | MEDIA                                                                                  | GONTACT                                                                                             |                                                                               |                                                           |
|----------------------------------------------------------------------------------------------------|----------------------------------------------------------------------------------------------------|-----------------------------------------|----------------------------------------------------------------------------------------------------|----------------------------------------------------------------------------------------|----------------------------------------------------------------------------------------------------|-------------------------------------------------------------------------------|-----------------------------------------------------------|
|                                                                                                    | ф.<br>С                                                                                                    | ubeSoft                                 | 3                                                                                                    | 5                                                                                      |                                                                                                    |                                                                               |                                                           |
|                                                                                                    | CubePDF                                                                                                    | GubePDFUsility                          | GubeLab +                                                                                                   | 👌 Cul                                                                                  | be I I - Z                                                                                          |                                                                               |                                                           |
|                                                                                                    |                                                                                                    | Cube PDF View r                         | Cube                                                                                                    | 🖒 Cul                                                                                  | De ファイル便                                                                                            |                                                                               |                                                           |
|                                                                                                    | CubeLab CubePDF                                                                                                  | 2015/01/16 Cube 二二<br>2015/01/13 「評性面积的 | ース hr Windows Ver1.0.6<br>が過ぎました」・エラーが表                                                                     | をリリースしまし<br>示される件につい                                                                   | ντ.,                                                                                                |                                                                               |                                                           |
| CubeSoft                                                                                              | mit<br>新科 PDF 作成ソフト                                                                                              |                                         |                                                                                                    | essoft                                                                                 |                                                                                                    |                                                                               |                                                           |
|                                                                                                    | CuberDr                                                                                                    | FOR                                     |                                                                                                    |                                                                                        | uber Di                                                                                             | Offility                                                                      |                                                           |
| サッと書き出し1 使い勝<br>CubePDFは、お使いの様々な<br>に、すばやくPDF形式などに<br>成ソフトです。印刷するのと<br>で、操作に戸惑うこともあり<br>足界今すぐお試しください。 | P.No.1。あなたを迷わせない。<br>はアプリケーションからいつでも必要な時<br>変換することができる、とても使物はPDF1<br>同じ操作でサッとデータ考告出しが行える<br>りません。しかも、完全無料のフリーソフト | *<br>の<br>Gebtfillにちらから                 | てい<br>に<br>は<br>な<br>く<br>是<br>キ<br>ジ<br>そ<br>、<br>、<br>、<br>、<br>、<br>、<br>、<br>、<br>、<br>、<br>、<br>、<br>、 | ッと見てわかる!<br>ePDF Utility は、PDF<br>ソフトウェアです。?<br>はじめ、パスワードの<br>直過的に行えるように<br>今すぐお試しください | PDFのページ編集が設置<br>・ファイルにちょっとした編集を付<br>いって現実の変更、結合や分割とい<br>激進など、PDF ファイルの様々な<br>こデザインされています、登録不量<br>い。 | <ul> <li>単に。</li> <li>いたい時に最ったページ編</li> <li>※作を戸惑い</li> <li>※完全単純。</li> </ul> | <ul> <li>● 無料ダウンロード</li> <li>6498741ディブは206255</li> </ul> |
| ■ 新着情報 2015/01/13 C.                                                                                  | ubePOF で「評価期間が過ぎました」とエラ                                                                                          | ーが表示される件について                            |                                                                                                    | 新着情報 2014/09/15                                                                        | CubePDF Utility Ver0.3.3β をりり                                                                       | ースしました。                                                                       |                                                           |
| 2010年 東の社大田<br>御田が見いただいた                                                                              | まで設備を受賞いたしました。<br>皆様ありがとうございました。                                                                                 |                                         |                                                                                                    |                                                                                        |                                                                                                    | 6 ( <b>6</b> ( ) )                                                            | E A Control Control                                       |

### CubePDF(PDFの作成)

1. PDFの作成(基本)

CubePDFはPDFプリンタとしてインストールされるので、使用コンピュータのどのプログラムからでも文書や 画像など(印刷可能なもの)をPDFに変換することができる。

### (例) インターネットの記事

①「印刷」を選ぶ

| the second second second second second second second second second second second second second second second s |                                |                |                  | — 0 ×               |
|----------------------------------------------------------------------------------------------------|--------------------------------|----------------|------------------|---------------------|
|                                                                                                    |                                |                |                  | <b>↑</b> ★ 10       |
| クリップリスト                                                                                                    | ÉD剧(P)                         | Ctrl+P         | ÉD刷(P)           | ,                   |
|                                                                                                    | 印刷プレビュー(V)                     | h              | ファイル(F)          |                     |
| JI- STTA                                                                                                    | ページ設定(U)                       |                | 拡大(Z) (100%)     | *                   |
| ALQOITA                                                                                                    |                                |                | セーフティ(S)         | +                   |
| and the second and                                                                                             |                                | the second of  | スタート メニューにサイトを追加 | Ф <mark>(</mark> М) |
|                                                                                                    |                                |                | ダウンロードの表示(N)     | Ctrl+3              |
|                                                                                                    | またない国ノー                        | IL AND COMPANY | アドオンの管理(M)       |                     |
| ガリーンでは、アンド                                                                                                    | それなム国から                        | に使うコーレー        | F12 開発者ツール(L)    |                     |
| P)在住のSITA 1級および2級資格                                                                                            | 経試験合格者を主なメ                     | シバーとして集ま       | ピン督めサイト(G)       |                     |
| ン初心者へわかりやすい指導・助                                                                                                | 言を行なっていくこと                     | を目的としていま       | 互换表示設定(B)        |                     |
| 社会に向け、パソコンを活用するこ<br>よSITA資格の有無は入会の条件                                                                           | ことにより会員自身と                     | 受講者が共に、当       | Web サイトの問題を報告(R) |                     |
| うち あろいけ木全の注動(                                                                                                  | 個明キをお持ちの                       | 专门里非一些         | インターネット オプション(0) |                     |
|                                                                                                    | - <del>94</del> 0/(C00141-000) | -INT           | バージョン情報(A)       |                     |
| 長成講座を開催します。                                                                                                    |                                | 1 (東北          | 1 61             |                     |
| ィレットに記載してあるWeb申                                                                                                | ヨ込書フォームより                      | りお願いします。       | #/               | ÇARM/               |

②利用できるプリンタの一覧から「CubePDF」を選択。「印刷」をクリックする。

(注) 作成する PDF の用紙サイズなどを特に指定したければ、「詳細設定」であらかじめ設定しておく。

③新しいウィンドウで「出力ファイル」欄で保存場所を確認して、「変換」をクリックする。

| ■ 印刷<br>全般<br>オブション<br>プリンターの選択<br>● プリンターの追加<br>● Canon Inkjet Writer for Easy-WebPrint External<br>● Canon Inkjet Writer for Easy-WebPrint External<br>● Canon External<br>● Canon External<br>● Can | CubePDF 1.0.0RC6 (x64)                                                                                                    |
|----------------------------------------------------------------------------------------------------|----------------------------------------------------------------------------------------------------|
| Canon Micb300 series Printer     Microsoft XPS Document Wn     (                                                                                                    | <ul> <li>一般 文書ブロパティ セキュリティ 詳細設定</li> <li>ファイルタイブ: PDF ・</li> <li>PDF パージョン: 1.7</li> <li>解像度: 300</li> <li>出力ファイル: C.¥Users¥user¥Desktop¥http_www01 ・</li> <li>上書き ・</li> <li>注書き ・</li> <li>注意</li> <li>注意</li> <li>注意</li> <li>注意</li> <li>注意</li> <li>注意</li> <li>注意</li> </ul> |
| PDF ファイル作成時の形態                                                                                                    | 設定を保存<br>変換                                                                                                    |

| <b>*</b> ▼ | 上書き   | 指定したファイル名で PDF ファイルが作成される            |
|------------|-------|--------------------------------------|
| ぎ<br>に結合   | 先頭に結合 | 指定した PDF ファイルの先頭に追加した PDF ファイルが作成される |
| に結合        | 末尾に結合 | 指定した PDF ファイルの末尾に追加した PDF ファイルが作成される |
|            | リネーム  | 別のファイル名で PDF ファイルが作成される              |

### 2. オプション設定

① 一般

<u>ファイルタイプ</u>で、PDF 形式 以外の形式に変換可能。 プルダウンから選択。 JPEG などの画像形式を 選択した場合は、<u>解像度</u> の選択ができ。

| Cut        | <b>e</b> PDF | ~                               | 5            | 1    |  |  |
|------------|--------------|---------------------------------|--------------|------|--|--|
| 一般         | 文書ブロパティ      | セキュリティ                          | 詳細設定         |      |  |  |
| ファイルタイプ:   | PDF          |                                 |              | •]   |  |  |
| PDF バージョン: | 1.7          | [ <mark>17. ▼</mark> ]<br>300 ▼ |              |      |  |  |
| 解像度:       | 300          |                                 |              |      |  |  |
| 出力ファイル:    | C:¥Users¥us  | er¥Desktop¥http                 | .www01 [] 上書 | tð 🔹 |  |  |

② 文書プロパティ

ファイルタイプで PDF を 選択した場合、<u>タイトル</u>や <u>作成者</u>などの情報を登録 できる。 登録した情報は作成した PDF のプロパティから 確認できる。

| Cul           | bePDF   | ~      | 5    | - |
|---------------|---------|--------|------|---|
| 一般            | 文書プロパティ | セキュリティ | 詳細設定 | ] |
| <b>タイトル</b> : |         |        |      |   |
| 作成者:          |         |        |      | 1 |
| サブタイトル:       |         |        |      |   |
|               |         |        |      |   |

| ③ セキュリティ                   |
|----------------------------|
| 作成した PDF にパスワードを           |
| 設定できる。                     |
| まず、「 <u>パスワードによる・・・</u> 」の |
| 口にチェックを入れ、適宜               |
| 必要項目を設定する。                 |
|                            |

| 一般      | 文書ブロパティ    | セキュリティ         | 詳細設定        |
|---------|------------|----------------|-------------|
| キュリティ   |            |                |             |
| 🔲 パスワード | こよるセキュリティを | 設定する           |             |
| パスワード:  |            |                |             |
| パスワードの確 | (17):      |                |             |
| 操作:     | DF7        | pイルを開く際にパス!    | フードを要求する    |
|         | [] 閲       | 覧専用のパスワード      | を設定する       |
|         | 1327       |                |             |
|         | パスワ        | ードの確認:         |             |
|         | 日間         | 許可する           |             |
|         | □ テキス      | トや画像のコピーを影     | F可する        |
|         | 277-1      | 」<br>フィールドへの入力 | を許可する       |
|         | N-27       | の挿入、回転、およ      | 7間118金を許可する |

-

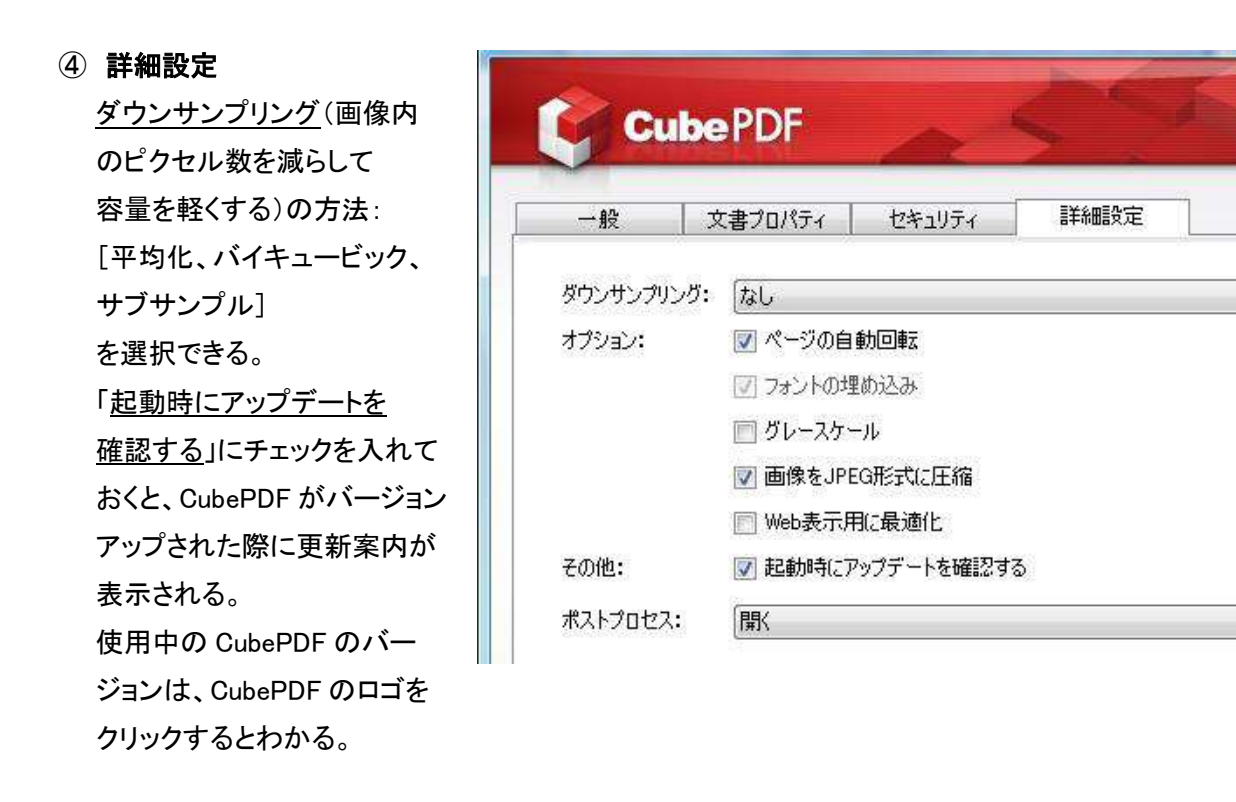

3. その他

● <u>生成する PDF の画像をきれいにすることができる。</u>

①プリンタの一覧から「CubePDF」を選択。「詳細設定」をクリック。

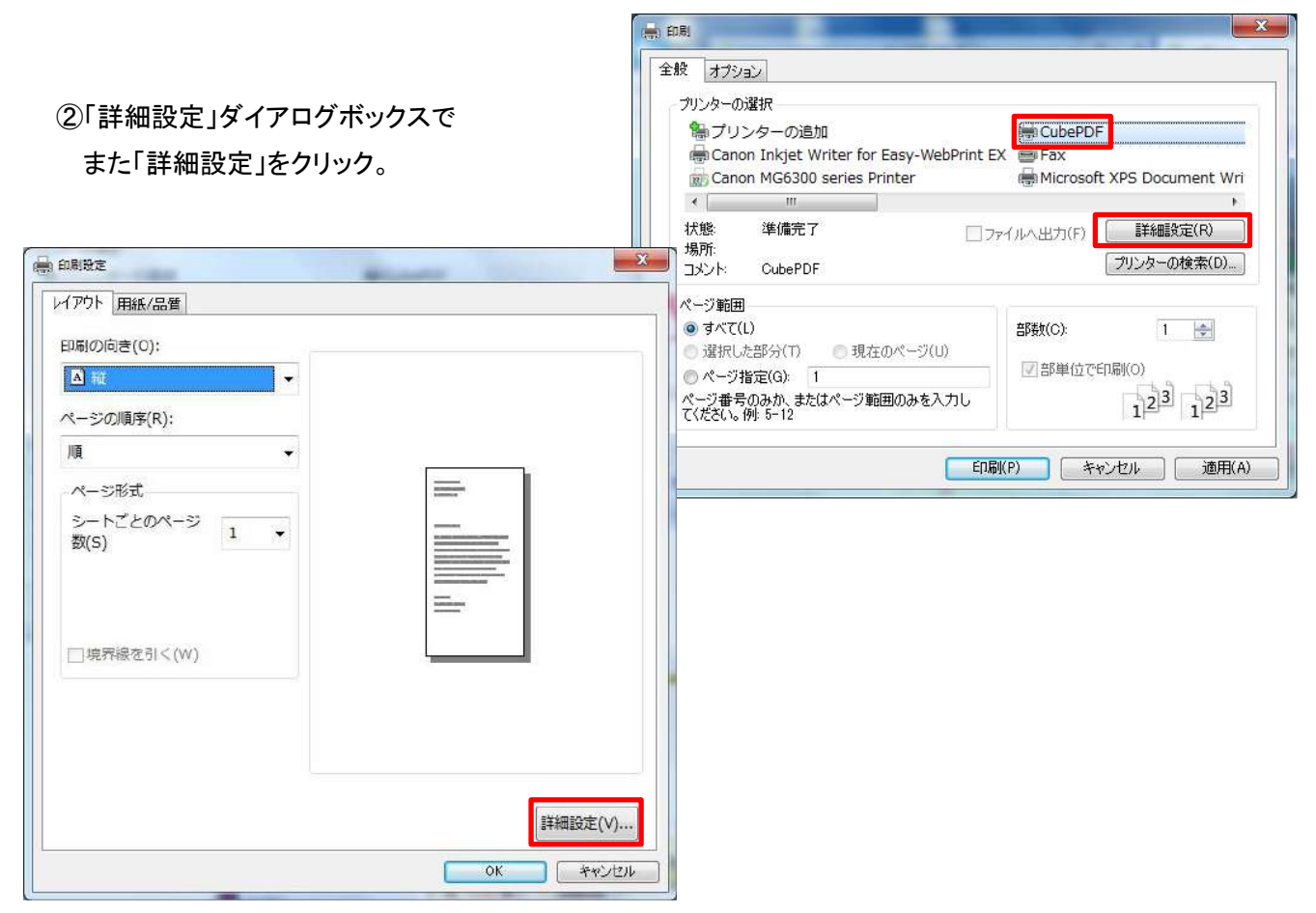

 ③「詳細オプション」ダイアログボックスで グラフィックスの「印刷品質」を プルダウン。
 印刷解像度を上げる。
 「OK」ボタンをクリック。

④元に戻って「印刷」ボタンをクリック。 ⑤画像のきれいなPDFが作成される。

| 詳細な印刷 ■ 720dpi<br>シートごと ■ 1200dpi<br>・ ● PostScript ■ 2400dpi<br>■ 3600dpi<br>■ 4000dpi |
|-----------------------------------------------------------------------------------------|
|-----------------------------------------------------------------------------------------|

● CubePDF とユーザープログラムの連携

ユーザープログラムの例として、Evernoteの場合が紹介されています。

http://blog.cube-soft.jp/?p=10

## CubePDF Utility (PDF の編集)

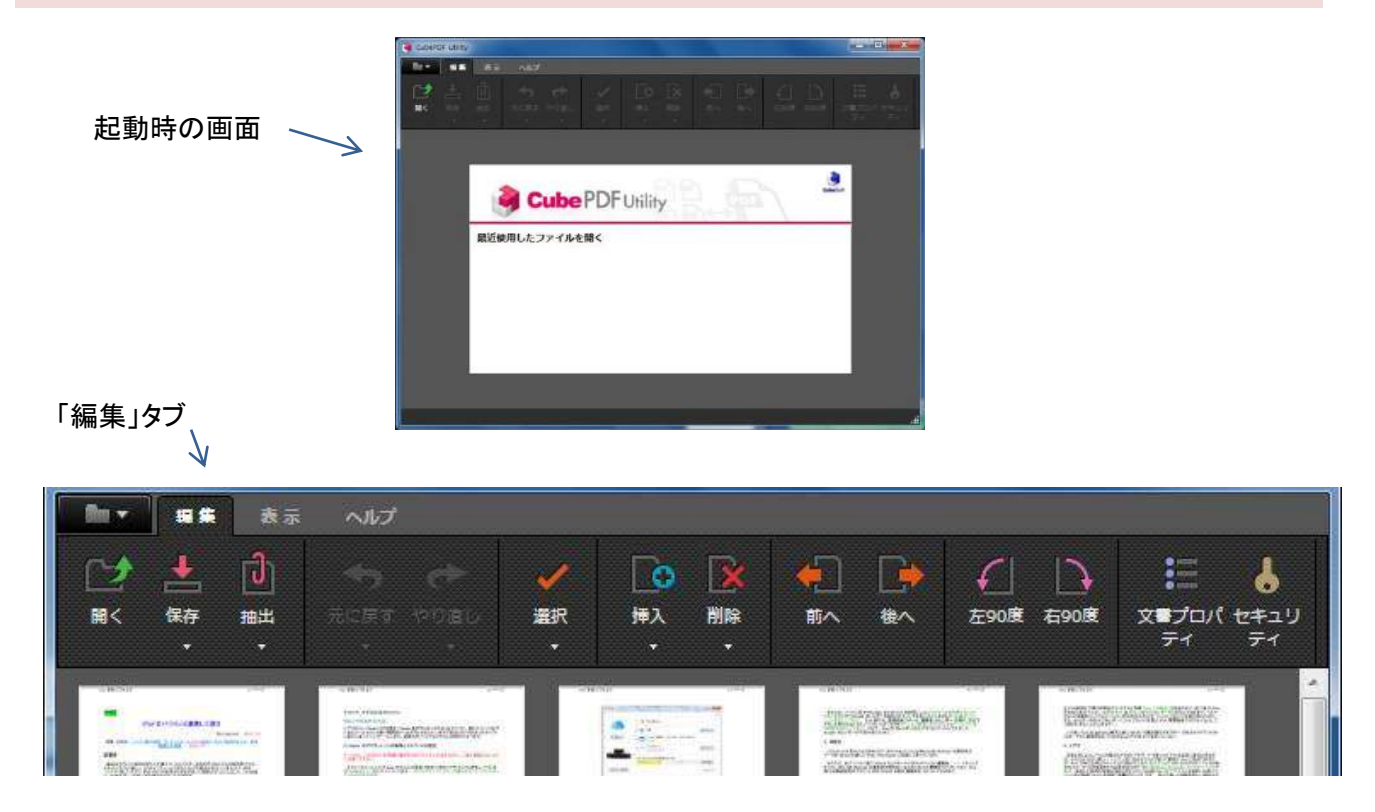

1. ファイルを開く

「開く」ボタンからファイルを選択、 または エクスプローラーからドラッグ&ドロップ。 開いたファイルはサムネイル表示される。

### 2. 保存

上書きまたは名前を付けて保存。

3. ページの選択

| 表示 へルフ         |                                         |          |                                                              |                                                                                                    |                                                                                                    |
|----------------|-----------------------------------------|----------|--------------------------------------------------------------|----------------------------------------------------------------------------------------------------|----------------------------------------------------------------------------------------------------|
| 1              | ~ V                                     | <b>O</b> | (1)                                                          |                                                                                                    | 12                                                                                                    |
| 抽出 元位展す        | - 中り直し - <b>選択</b>                      | 挿入 削除    | 前へ後へ                                                         | 左90度 右90度                                                                                                    | 文章プロパ セキュリ<br>ティ ティ                                                                                                    |
|                | - · · · · · · · · · · · · · · · · · · · | べて選択     |                                                              |                                                                                                    | I                                                                                                    |
| THE MANAGEMENT |                                         | 択の切り替え   |                                                              |                                                                                                    |                                                                                                    |
|                | 2 2                                     | 択の解除     |                                                              |                                                                                                    |                                                                                                    |
|                |                                         |          | 表示     ヘルプ       油出     二二二二二二二二二二二二二二二二二二二二二二二二二二二二二二二二二二二二 | 表示     ヘルプ       1     1     1     1     1     1     1     1     1     1     1     1     1     1     1     1     1     1     1     1     1     1     1     1     1     1     1     1     1     1     1     1     1     1     1     1     1     1     1     1     1     1     1     1     1     1     1     1     1     1     1     1     1     1     1     1     1     1     1     1     1     1     1     1     1     1     1     1     1     1     1     1     1     1     1     1     1     1     1     1     1     1     1     1     1     1     1     1     1     1     1     1     1     1     1     1     1     1     1     1     1     1     1     1     1     1     1     1     1     1     1     1     1     1     1     1     1     1     1     1     1     1     1     1     1     1     1     1     1     1     1     1 <td< th=""><th>表示     ヘルプ       計二     ・       油出     ・       元に厚す     ・       運択     ・       挿入     削除       市へ     後へ       ごの度     石90度       ゴの     ・       ボの     後へ       ごの     ごの       ゴの     ・       ボの     後へ       ごの     ごの       ゴの     ・       ボの     ボの</th></td<> | 表示     ヘルプ       計二     ・       油出     ・       元に厚す     ・       運択     ・       挿入     削除       市へ     後へ       ごの度     石90度       ゴの     ・       ボの     後へ       ごの     ごの       ゴの     ・       ボの     後へ       ごの     ごの       ゴの     ・       ボの     ボの |

サムネイルをクリックして選択。 連続したページは[Shift]+クリック。 離れたページは[Ctrl]+クリック。

「選択の切り替え」で、選択と非選択のページが切り替わる。

4. 抽出(ファイルの分割)

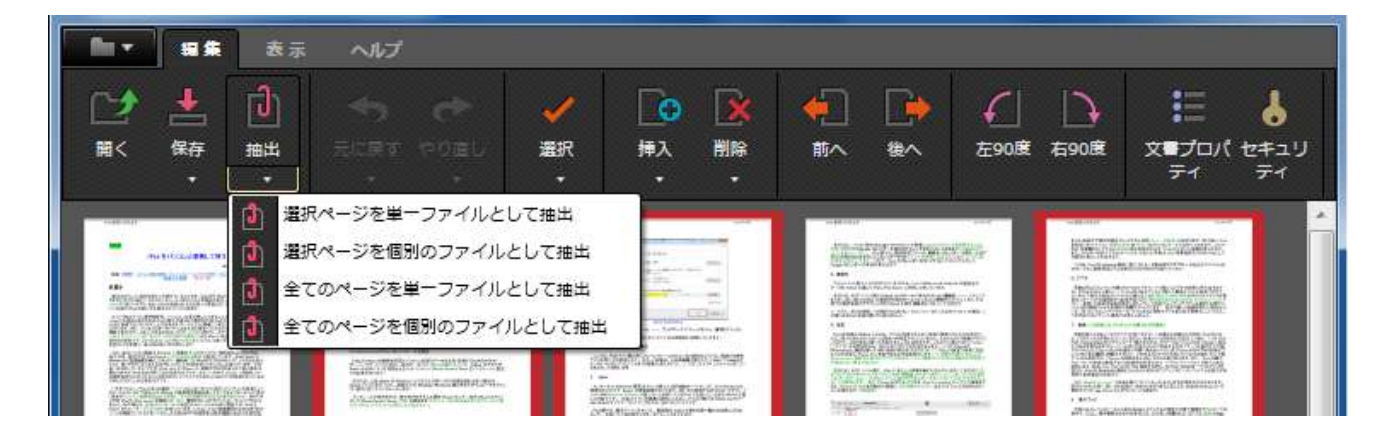

選択したページをまとめた新たなファイルを作成できる(ファイル名を付けて保存)。

あるいは必要なページのみを個別ファイルとして抽出できる。

「全てのページを単一ファイルとして抽出」→ コピーができる。別のファイル名で保存可能。 「全てのページを個別のファイルとして抽出」→ すべてが分割される。

#### 5. ページの挿入 (ファイルの結合)

| <b>#</b> # | 表示                                        | へルプ |  |                           |                                                                                             |                                         |               |                |                  |          |                       |
|------------|-------------------------------------------|-----|--|---------------------------|---------------------------------------------------------------------------------------------|-----------------------------------------|---------------|----------------|------------------|----------|-----------------------|
| ·<br>存     | 〕<br>:::::::::::::::::::::::::::::::::::: |     |  | <mark>ダ</mark><br>選択<br>・ | 「<br>挿入                                                                                     |                                         | <b>•</b>      | <b>≜</b><br>#^ | <b>(</b><br>左90度 | <br>在90度 | لا<br>برجع الم<br>الم |
|            |                                           |     |  |                           | □<br>□<br>□<br>□<br>□<br>□<br>□<br>□<br>□<br>□<br>□<br>□<br>□<br>□<br>□<br>□<br>□<br>□<br>□ | 訳位置の後<br>顔に挿入<br>尾に挿入<br>細を設定し<br>朝2553 | 8ろに挿入<br>って挿入 |                |                  |          |                       |

ファイルの先頭、末尾、あるいは選択位置の後ろに挿入できる。

「詳細を設定して挿入」を選択すると、下のダイアログボックスが現れ、複数のファイルを同時に挿入できる。

| ◎ 選択位置の後ろ ◎ 先期 |                     | / 1 ページの後ろ |         |
|----------------|---------------------|------------|---------|
| 名前             | 更新日時                | サイズ        | ファイルを追加 |
| なかにしれno.2.pdf  | 2015/02/08 10:20:01 | 1,254 KB   | LA.     |
| なかにし礼no.3.pdf  | 2015/02/08 10:21:28 | 1,556 KB   |         |
| なかにしれno.4.pdf  | 2015/02/08 10:22:05 | 1,141 KB   |         |
|                |                     |            | 削除      |
|                |                     |            | 全て削除    |
|                |                     |            |         |

### 6. ページの削除

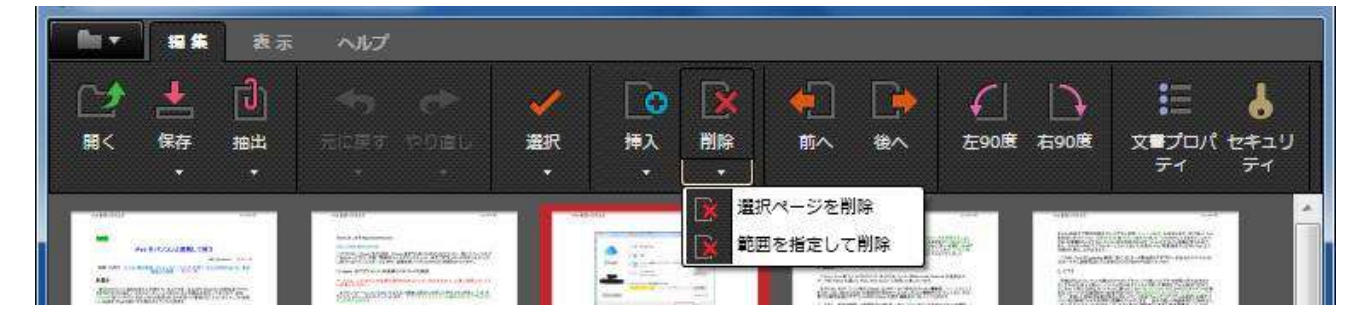

選択したページ、範囲したページを削除する。

「範囲を指定して削除」を選ぶと範囲を指定するダイアログボックスが現れる。

6. ページの順序変更

「前へ」「後へ」で選択したページを移動。また、サムネイルをドラッグして移動させることもできる。

7.ページの回転

「左90度」「右90度」で選択したページの向きを変えることができる。

8. 文書プロパティとセキュリティの設定

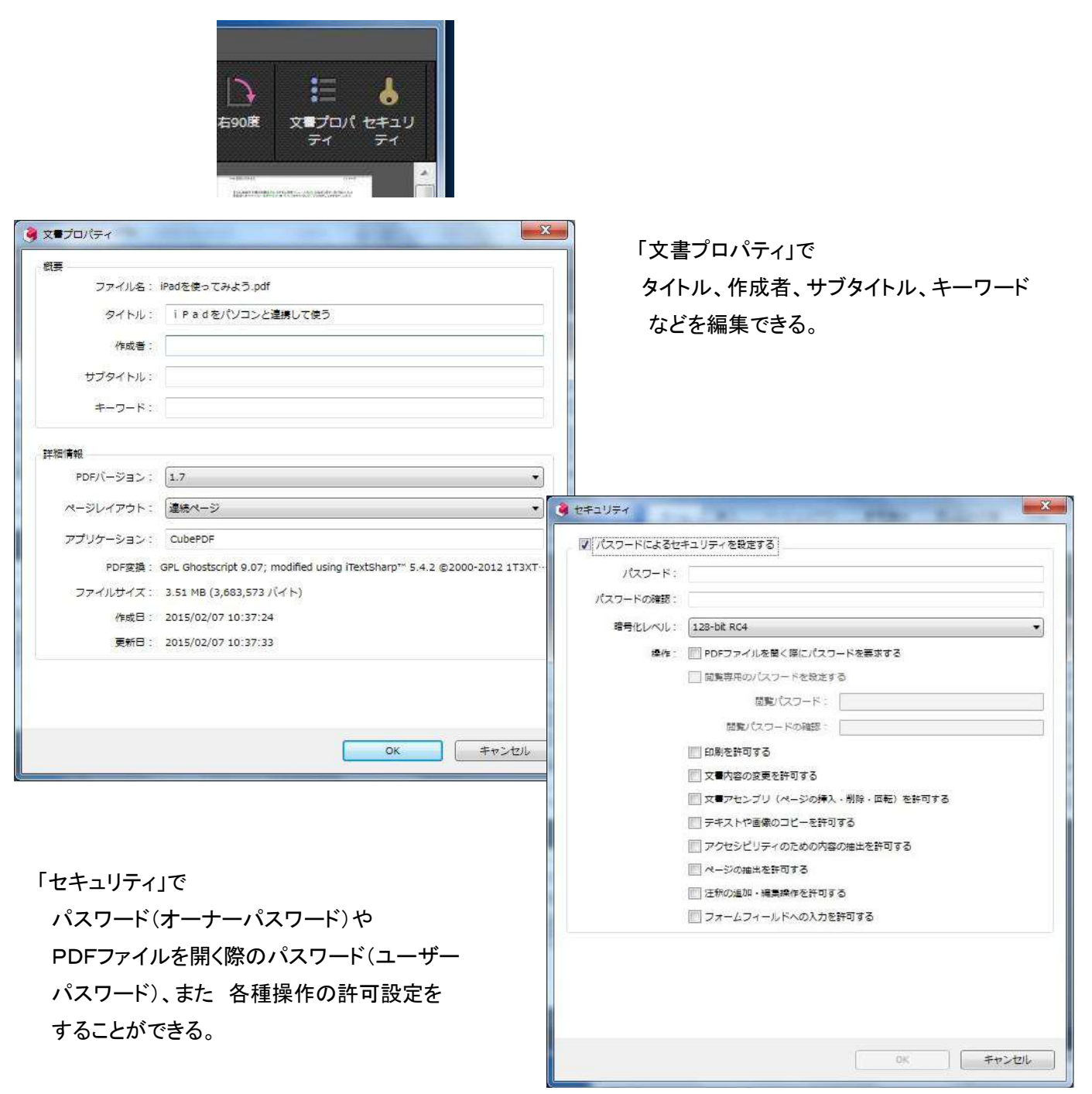